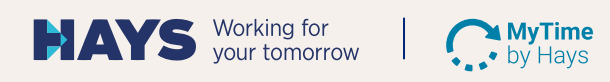

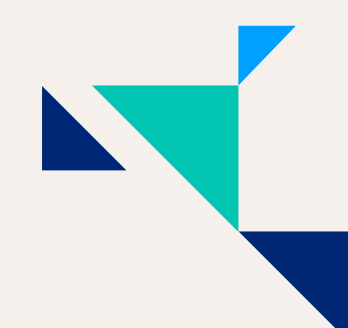

## TIMESHEET APPROVAL IN THREE STEPS

## 1. You will receive an e-mail with a time sheet (from no\_reply\_mytime@hays.de). Please do not reply directly to this e-mail.

| MyTime_0400001_2022M11.pdf v<br>345 KB                                                                                                    |  |  |  |  |  |
|----------------------------------------------------------------------------------------------------|--|--|--|--|--|
| From: _no_reply_mytime@hays.de>   Sent: Wednesday, 01 February 2023 12:00   To: customer <customer.de>   Subject: Hays - approval of recorded work for 04000001 – Max <u>Mustermann</u> for November 2022</customer.de> |  |  |  |  |  |
| Hello,                                                                                                    |  |  |  |  |  |
| Please find attached the recorded work performance / expenses of Max Mustermann for November 2022.                                                                                                    |  |  |  |  |  |
| Please check and confirm these soon, so that the payment can be made to the supplier and you can be invoiced accordingly.                                                                                               |  |  |  |  |  |
| To open the PDF document you need Adobe Acrobat Reader, which you can install free of charge via the following link: https://get.adobe.com/de/reader/                                                                   |  |  |  |  |  |
| Alternatively, you can forward this e-mail with the unchanged PDF document attached and without any comment to mytime approvalp01@hays.de for approval or to mytime rejectionp01@hays.de for rejection.                 |  |  |  |  |  |
| Many thanks and best regards,                                                                                                    |  |  |  |  |  |
| Your Hays team                                                                                                    |  |  |  |  |  |
|                                                                                                    |  |  |  |  |  |

2. **Double-click** to open the attached time sheet in Adobe Acrobat Reader. Please **do not** add your signature. Then click on "Approve" or "Reject".

| Date | Supplying Resource | Date | Customer |
|------|--------------------|------|----------|

3. This will automatically generate an e-mail including an attachment – ready to be sent to the recipient. (If the e-mail does not open automatically, you can also submit the time sheet manually: simply send it via e-mail without comment – if approved to mytime\_approvalp01@hays.de and if rejected to mytime\_rejectionp01@hays.de.)

| $\triangleright$                                                  | An      | <u>mytime_approvalp01@hays.de</u> ;                           |  |  |  |
|-------------------------------------------------------------------|---------|---------------------------------------------------------------|--|--|--|
| Senden                                                            | Cc      |                                                               |  |  |  |
|                                                                   | Betreff | Approxal Project report: 01.11.2022 30.11.2022 Max Mustermann |  |  |  |
| MyTime_04000001_2022M11.pdf ~<br>346 KB ~                         |         |                                                               |  |  |  |
| Dear Ladies and Gentlemen,                                        |         |                                                               |  |  |  |
| I hereby confirm that the attached timesheet is true and correct. |         |                                                               |  |  |  |
| Best regards,<br>Customer                                         |         |                                                               |  |  |  |